UNITED ARAB EMIRATES MINISTRY OF INDUSTRY & ADVANCED TECHNOLOGY

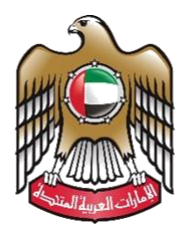

الإمارات العربية المتحدة وزارة الصناعـــــة والتكنولوجيـا المتقدمـــة

# Issue Conformity Certificates for Regulated Products (ECAS)

# User Manual

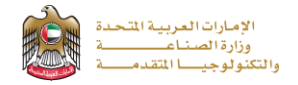

# Issue Conformity Certificates for Regulated Products (ECAS)

The ECAS service allows the applicant to apply for an Issuance of Conformity certificate complying with the UAE

Assessment Scheme (ECAS) According to the technical requirements, to apply just press (Start Service) button

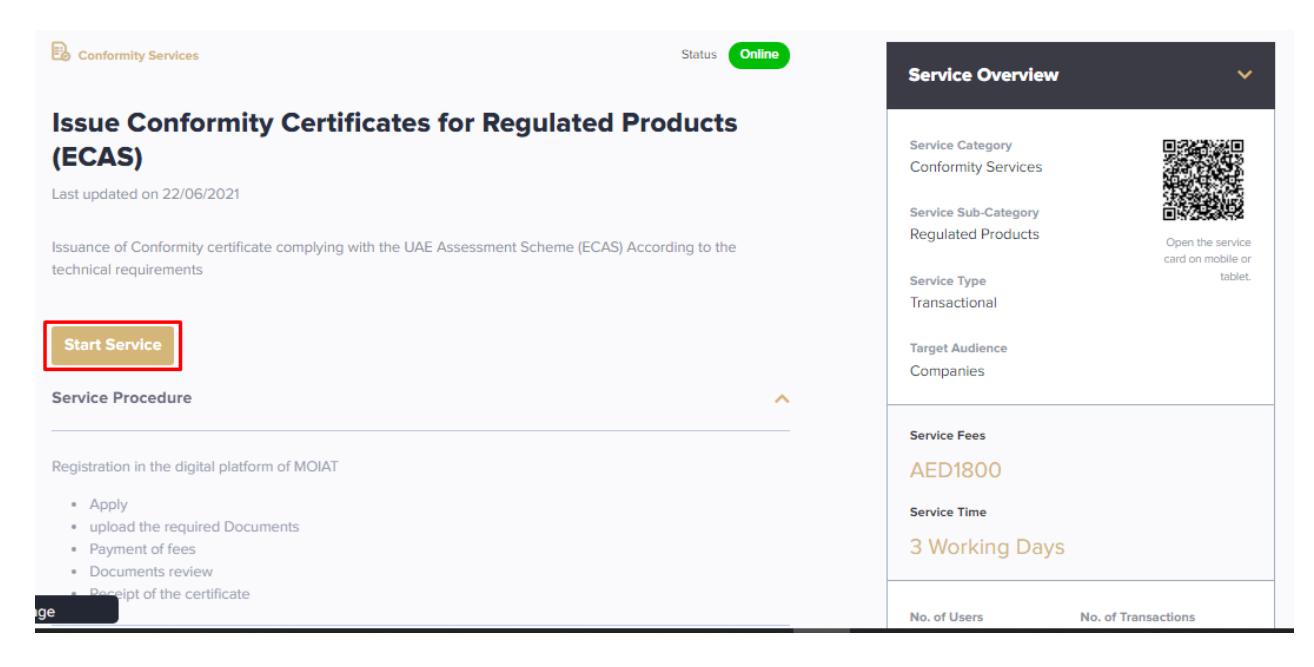

### **Service Execution Steps**

1- The applicant enters the required data (such as: product category details) in application details page then press (Next)

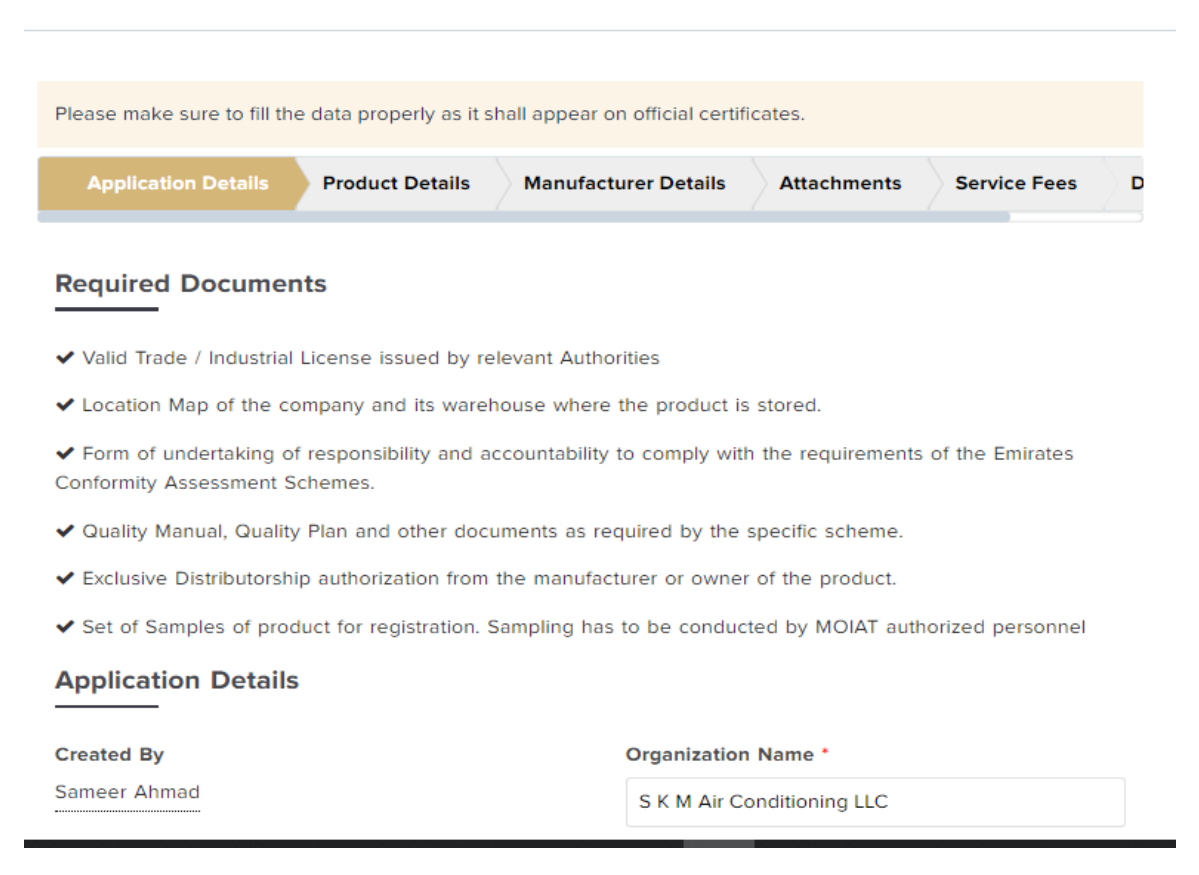

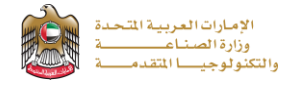

- Exclusive Distributorship authorization from the manufacturer or owner of the product.
- ✔ Set of Samples of product for registration. Sampling has to be conducted by MOIAT authorized personnel

| Application Details                                                                                                    |                                                                                                    |  |  |
|----------------------------------------------------------------------------------------------------|----------------------------------------------------------------------------------------------------|--|--|
| Created By                                                                                                    | Organization Name *                                                                                                    |  |  |
| Sameer Ahmad                                                                                                    | S K M Air Conditioning LLC                                                                                                    |  |  |
| Product Category Details                                                                                                    |                                                                                                    |  |  |
| Section *                                                                                                    | Product Category *                                                                                                    |  |  |
| Electrical                                                                                                    | Air Condition(EESL)                                                                                                    |  |  |
| Product Sub Category *                                                                                                    | Handled By (Notified By) *                                                                                                    |  |  |
| Air Condition                                                                                                    | TUV Middle East W.L.L                                                                                                    |  |  |
| Note: This application will be forwarded to a Notified<br>activities and certify the products according to the app<br>Notified Body and to MOIAT. The Notified Body will hav<br>and will communicate with your company representativ<br>you have any objection on this matter, please contact I<br>Email: | d Body who will review your application, conduct evaluation<br>dicable standard. Applicable charges will be paid to the<br>ve access to all the documents uploaded to this application<br>ve stated in this application to process your application. If<br>MOIAT Customer Care (customercare@MOIAT.gov.ae) |  |  |

Cancel Save as Draft Next 🔶

**2-** The applicant fills the product details information about then press (**Next**)

| Please make sure to fill | the data properly as | it shall appear on official ce | ertificates. |                  |        |
|--------------------------|----------------------|--------------------------------|--------------|------------------|--------|
| Application Details      | Product Details      | Manufacturer Details           | Attachments  | Service Fees     | Dec    |
| Product Details          |                      |                                |              |                  |        |
| Product type *           |                      |                                |              |                  |        |
| Air Condition            |                      |                                |              |                  |        |
| Steps 1 Products         |                      |                                |              |                  | $\sim$ |
| Add Single Produc        | Add Multiple         | e Products                     |              |                  |        |
| 🛓 Download Temp          | late 🖉 🛆 Upload      | Excel                          |              |                  |        |
|                          | -                    |                                | •            | Remove All Produ | cts    |
| Step 2 Product Repo      | rts                  |                                |              |                  | $\sim$ |
|                          |                      |                                |              |                  |        |

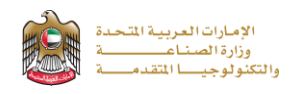

| Showing 1 to 1 of 1 ent | ries          |                    |   | First Previous 1 N | Cool and<br>Heat Digi<br>Split Air<br>Condition<br>with Plass<br>Cluster - :<br>Silver |
|-------------------------|---------------|--------------------|---|--------------------|----------------------------------------------------------------------------------------|
| Show 50 v entries       | 5             | Search             |   |                    |                                                                                        |
| S.No                    | Report Number | Report Expiry Date |   | Test Report        |                                                                                        |
| 1                       | 2564894222    | 29-December-2021   | ß | Document.pdf       |                                                                                        |
| Showing 1 to 1 of 1 ent | ries          | 1                  |   | First Previous 1 N | lext Last                                                                              |

| Cancel | Save as Draft | 🔶 Previous | Next 🔶 |
|--------|---------------|------------|--------|

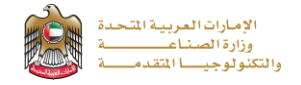

3- The applicant enters manufacturer details (such as: name in Arabic and English, location, contact details, ...), then press (Next)

|                                                                                                    | ct Details                             | Manufacturer Details | Attachm                                                                                  | ents                                             | Service I                       | Fees Declaratio                                        |
|----------------------------------------------------------------------------------------------------|----------------------------------------|----------------------|------------------------------------------------------------------------------------------|--------------------------------------------------|---------------------------------|--------------------------------------------------------|
| anufacturer l                                                                                                    | Details                                |                      |                                                                                          |                                                  |                                 |                                                        |
| nufacturer Englis                                                                                                    | sh Name *                              |                      | Manufactu                                                                                | irer Ara                                         | bic Name                        |                                                        |
| lanufacturer Engli                                                                                                    | sh Name                                |                      |                                                                                          |                                                  | Man                             | ufacturer Arabic Nan                                   |
| s Head Quarter *                                                                                                    |                                        |                      | Origin Cou                                                                               | intry *                                          |                                 |                                                        |
| Yes                                                                                                    |                                        |                      | United                                                                                   | Arab Ei                                          | nirates                         |                                                        |
| nirate/State/City *                                                                                                    |                                        |                      | Address *                                                                                |                                                  |                                 |                                                        |
|                                                                                                    |                                        |                      | Address                                                                                  |                                                  |                                 |                                                        |
| none Number *                                                                                                    |                                        |                      | Fax                                                                                      |                                                  |                                 |                                                        |
| ⊖ Yes ⊖ No                                                                                                    |                                        | Eav<br>▲ Uploa       | d File                                                                                   |                                                  |                                 |                                                        |
|                                                                                                    | 1.                                     |                      | Oimage/*, .doo                                                                           | :x, .pdf - N                                     | aximum size 2                   | MB.                                                    |
| Contact Deta                                                                                                    | ils                                    |                      | Omage/,.doc                                                                              | :x, .pdf - W                                     | aximum size 2                   | MB.                                                    |
| Contact Deta<br>Contact Name *                                                                                                    | iils                                   |                      | Contact Nu                                                                               | i <b>mber *</b><br>umber                         | aximum size 2                   | MB.                                                    |
| Contact Deta<br>Contact Name *<br>Contact Name                                                                                    | ils                                    |                      | Contact Nu<br>Contact N<br>Contact N                                                     | I <b>mber *</b><br>umber *<br>umber<br>e)(mobile | aximum size 2<br>number) e.g. 0 | MB.<br>09711231234567                                  |
| Contact Name *<br>Contact Name *<br>Contact Name<br>Contact Email *<br>Contact Email                                              | iils                                   |                      | Contact Nu<br>Contact N<br>Contact N                                                     | i <b>mber *</b><br>umber *<br>umber<br>e)(mobile | aximum size 2<br>number) e.g. 0 | MB.<br>09711231234567                                  |
| Contact Name *<br>Contact Name<br>Contact Email *<br>Contact Email                                                                | iils                                   |                      | Contact NL<br>Contact N<br>Contact N                                                     | i <b>mber *</b><br>umber<br>e)(mobile            | number) e.g. 0                  | MB.<br>09711231234567<br><b>+ Add Manufacturer</b>     |
| Contact Name *<br>Contact Name *<br>Contact Name<br>Contact Email *<br>Contact Email                                              | nils                                   |                      | Contact Nu<br>Contact N<br>Contact N<br>Contact N<br>Contact N                           | i <b>mber *</b><br>umber<br>e)(mobile            | number) e.g. 0                  | MB.<br>09711231234567<br>+ Add Manufacturer            |
| Contact Deta<br>Contact Name *<br>Contact Name<br>Contact Email *<br>Contact Email<br>Show 50 v e<br>Manufacturer<br>English Name | entries<br>Manufacturer<br>Arabic Name | Emirate/State/City   | Contact Nu<br>Contact N<br>Contact N<br>Contact N<br>Contact N<br>Contact N<br>Contact N | Imber *<br>umber<br>e)(mobile                    | number) e.g. O                  | MB.<br>09711231234567<br>+ Add Manufacturer<br>Actions |

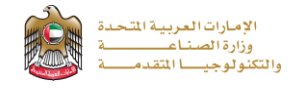

4- The applicant uploads the required ECAS documents (such as: instruction manual in Arabic and English and supplementary documents), then press (Next)

| Details Product Details     | Manufacturer Details | Attachments       | Service Fees | Declaration |
|-----------------------------|----------------------|-------------------|--------------|-------------|
| nglish Instruction Manual * |                      | Arabic Instructio | n Manual *   |             |
| 🔁 Document.pdf              | ×                    | pdf.مستند 🖄       |              | ×           |
| upplementary Documents      |                      |                   |              |             |
| ▲ Upload 0                  |                      |                   |              |             |
| 📙 R-C-21-6764.pdf           | ×                    |                   |              |             |

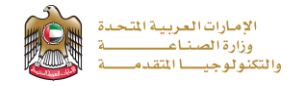

5- The applicant reads terms and conditions and accepts the terms agreement, also can optionally enter any comments for application reviewers to take in consideration, then press (Submit Application) in case of completion or (Save Draft) in case of saving the application for now and submit it later

| on Details                                                                                                   | Product Details                                                                                                    | Manufacturer Details                                                                                                    | Attachr                                                                                                   | nents Servi                                                                                                    | ce Fees                                                                                                    | Declarations                                                                                    |
|----------------------------------------------------------------------------------------------------|----------------------------------------------------------------------------------------------------|----------------------------------------------------------------------------------------------------|----------------------------------------------------------------------------------------------------|----------------------------------------------------------------------------------------------------|----------------------------------------------------------------------------------------------------|-------------------------------------------------------------------------------------------------|
| Commer                                                                                                    | its                                                                                                    |                                                                                                    |                                                                                                    |                                                                                                    |                                                                                                    |                                                                                                 |
| All requ                                                                                                    | ired documented are                                                                                                    | attached to the application                                                                                                    |                                                                                                    |                                                                                                    |                                                                                                    |                                                                                                 |
| Terms &                                                                                                    | Conditions                                                                                                    |                                                                                                    |                                                                                                    |                                                                                                    |                                                                                                    |                                                                                                 |
| <ul> <li>This is applic Scher shall t</li> <li>The a</li> <li>The a docur</li> <li>Co</li> <li>Co</li> </ul> | s a legally enforceable<br>cant/client expecting t<br>ne/any other certifica<br>be read, understood,<br>pplicant hereby confii<br>pplicant acknowledge<br>nents:<br>compliance of the Proc<br>nternational Standard<br>compliance Requirement<br>Management System | e agreement. The terms and<br>o be certified under the Emi<br>tion schemes (such as GMar<br>and accepted by the applica<br>rms that the information pro<br>es that it has received and a<br>fuct at all times to the UAE N<br>ents stated in the relevant Te<br>Requirements. | I conditions<br>rates Confi<br>'k and IECE<br>ant as an in<br>vided in thi<br>grees to ab<br>vational Sta | below state the<br>ormity Assessmen<br>E) and the respon-<br>itial step for produ-<br>s application form-<br>oide by the follow<br>undards and/or to<br>idelines/Regulatio | responsibil<br>nt /Emirates<br>nsibilities or<br>uct certifica<br>n is true and<br>ing contrac<br>the UAE ac<br>ons/laws an | ities of the<br>s Quality Mark<br>f MOIAT. This<br>ation.<br>d correct.<br>tual<br>dopted<br>nd |
| ✓ I Agre                                                                                                    | ee To The Terms & C                                                                                                    | onditions                                                                                                    |                                                                                                    |                                                                                                    |                                                                                                    | Print                                                                                           |
|                                                                                                    |                                                                                                    |                                                                                                    | Cancel                                                                                                    | Save as Draft                                                                                                    | 🗲 Previ                                                                                                    | ous Submit                                                                                      |

**6-** The applicant evaluates the service and provide suggestions and feedback

| How was your service<br>experience? | <u> </u>         |                                                                                                    | areas of improvement<br>for your online / smart<br>service experience:                                                           |
|-------------------------------------|------------------|----------------------------------------------------------------------------------------------------|----------------------------------------------------------------------------------------------------|
| Not at all happy                    | Completely happy | Easier relegation of<br>website / Mable App<br>Generation of the service process<br>easier<br>information | Complete process and its-<br>end<br>Complete rectord of<br>documents<br>C Address privacy concerns<br>C Make transactions faster |
| Suggestions and<br>Feedback         | _                | •                                                                                                    |                                                                                                    |
| Place write your comments here      |                  | Thank y                                                                                                   | ou for your feedback                                                                                                    |

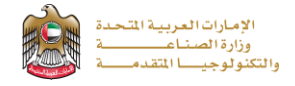

|                           | Click here if you are facing a to                          | echnical issue       |                         |
|---------------------------|------------------------------------------------------------|----------------------|-------------------------|
| shboard                   | Congratulatio                                              | ons                  |                         |
| <sup>npleted</sup> [<br>2 | Application Submitted, Your Application No<br>000001<br>OK | umber is : REQ22-01- | Pending<br>Payment<br>6 |
| rvices Ed                 | dit Favourites 🖋                                           | (                    | Most Used Fave          |

# 7- A successful message with application number will be appeared

# **Application follow-up**

The applicant can follow-up the submitted application status from (My Applications) tab in the menu and also can track application updates from website notifications and E-mail messages

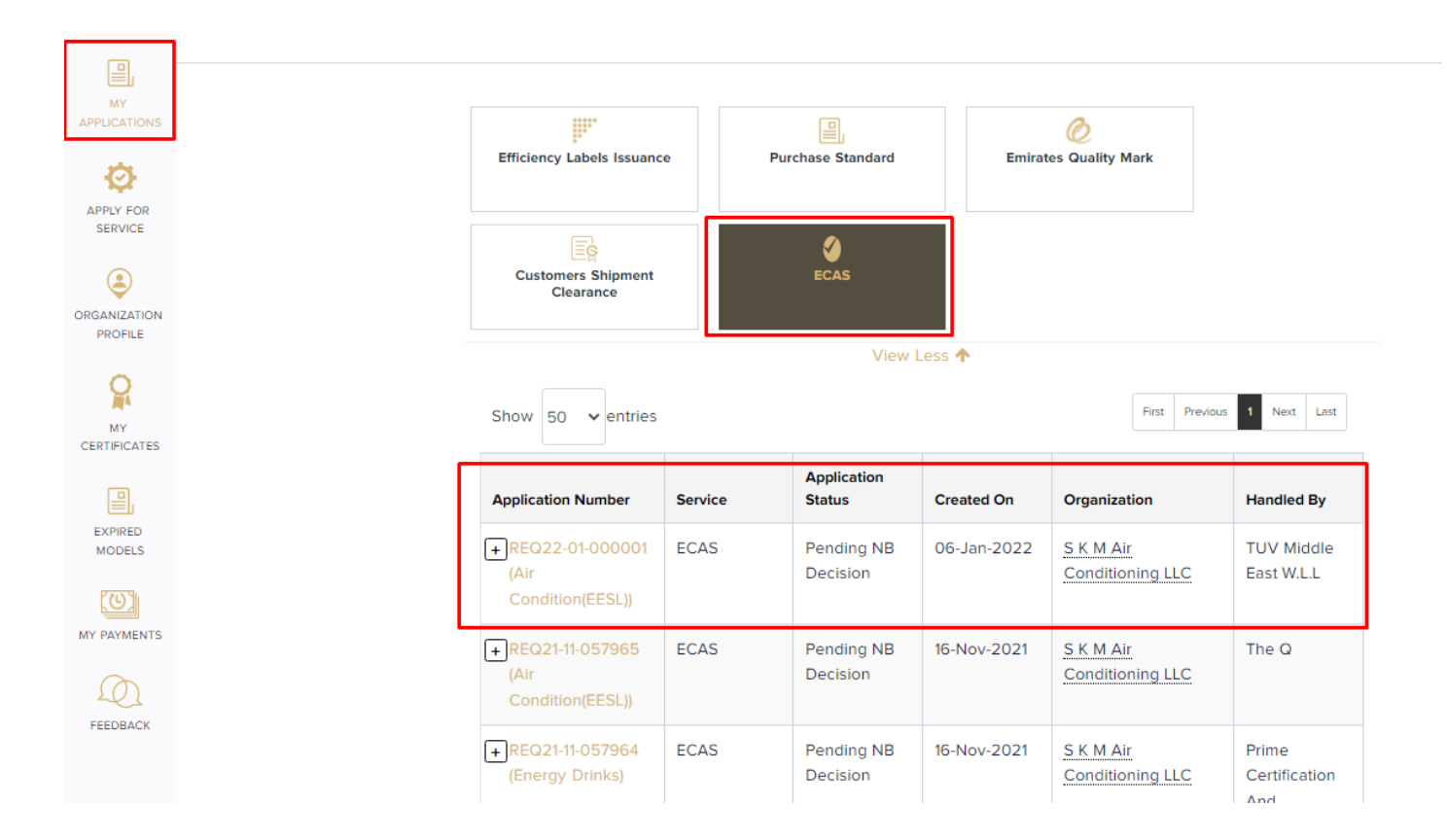